## راهنمای ثبت درخواست دفاع از پایان نامه /رساله

جهت ثبت " ثبت درخواست دفاع از پایان نامه / رساله "از طریق سامانه جامع آموزش و ازمنوی پیشخوان خدمت اقدام کنید

| The sector scher hole here a feature for and an end of the sector sector.                                                                                                    | ۱۷۱۱۰ ۱۷                                              |
|----------------------------------------------------------------------------------------------------|-------------------------------------------------------|
| انتخاب شده(۱) (انتخاب همه ( مدم انتخاب جستجر                                                                                                    |                                                       |
| • عمليات فرسنده مومرع                                                                                                    | (a                                                    |
|                                                                                                    | واهی اشتغال به تحصیل (۔)<br>ویی/کارت دانش آموختگی (4) |
|                                                                                                    | ارغ التحصيلی/گواهی اتمام دوره کهاد (تسو               |
|                                                                                                    |                                                       |
|                                                                                                    | ل دانشجو (25)                                         |
|                                                                                                    |                                                       |
|                                                                                                    | فت مدارک تحصیلی (4)                                   |
|                                                                                                    | فع (1)<br>موجد موضوع برویزال (بابان نامه (31)         |
|                                                                                                    |                                                       |
|                                                                                                    | بت تام دورہ کہاد                                      |
|                                                                                                    | بذق پزشکی (2)<br>سنار                                 |
|                                                                                                    |                                                       |
| شکل ۱- ثبت درخواست دفاع                                                                                                    |                                                       |
|                                                                                                    | 😡 درخواست دفاع                                        |
|                                                                                                    | مشخصات فعاليت                                         |
| 🗾 💽 اتستىس تىست                                                                                                    | ماره دانشجو ۲۳۳۱                                      |
| 🔟 استفاده از گرامر درخت تت-پیوندی در بهبود ترجمه ماشینی آماری                                                                                                    | ماره فعالیت ۲۰۷۶۴                                     |
| Improving Statistical Machine Translation By Using Tree Adjoining Grammar                                                                                                    | عنوان لاتين                                           |
| ۲۲ پایان نامه کلیدولژه                                                                                                    | درس مرتبط ۱۰۷ ۱۰                                      |
|                                                                                                    | پروپزال طرح                                           |
|                                                                                                    | توضيحات                                               |
|                                                                                                    | مشخصات دفاع                                           |
|                                                                                                    |                                                       |
| ى ئايغارسالە 🔶                                                                                                    | وع درخواست الداع از پایان                             |
| ۱۴ ساعت از ۸:۰۰ تا ۲۰:۰۰ مشاهده فایل PDF پروپزال.                                                                                                    | تاريخ ۱۵ (۱۰،۱۰۰                                      |
| 9                                                                                                    | اره ساختمان                                           |
| Ŷ                                                                                                    | شماره کناس                                            |
|                                                                                                    | چکیدہ قارسی / لاتین —                                 |
| 4                                                                                                    |                                                       |
| داده محور در ترجمه ماشینی از اقبال بالاییبرخوردار هستند و نتایج خوبی را به دنبال 🚔                                                                                                    | کیدہ فارسی روشهای                                     |
| مالمان مقادات المنتجبة أدام بالتحديث المحاكم المحالية المكرم الألماني المحاجر                                                                                                    | -1 stands                                             |
| Data defines an entration from a define an entration to the second states to the second states to the second state to the second states to the second state to the second state to the second st | Line of the                                           |
| Data driven approaches formachine translation have gained a attention and are shown to besuccessful. Among these appro                                                                                                    | یکیدہ ثانتین<br>vaches we                             |
|                                                                                                    |                                                       |

شکل ۲- تکمیل اطلاعات و بارگذاری فایل های پایان نامه / رساله

در این مرحله لازم است در سایت <u>https://tik.irandoc.ac.ir</u> اقدام به همانندجویی فایل پایان نامه خود نمایید . نکات مهم:

۱- شناسه استاد در سامانه همانندجو و ایمیل وی جهت دریافت درصد مشابهت را از استاد راهنمای اول خود جویا شوید. \* در صورت عدم اطلاع از شناسه استاد:

- از شناسه ABIWF9 (همه با حروف بزرگ)
  - ايميل similarity@ut.ac.ir
  - نام موسسه "مرکز فناوری دانشگاه تهران"

برای عضویت استفاده نمایید.

۲-اولویت ایمیل دانشجو جهت همانندجویی ، ایمیل شخصی مندرج در سامانه جامع آموزش می باشد. در صورتی که ایمیل شخصی خالی بود از ایمیل دانشگاهی استفاده نمایید.

جهت مشاهده ایمیل درج شده در سامانه آموزش از مسیر زیر می توانید استفاده نمایید.

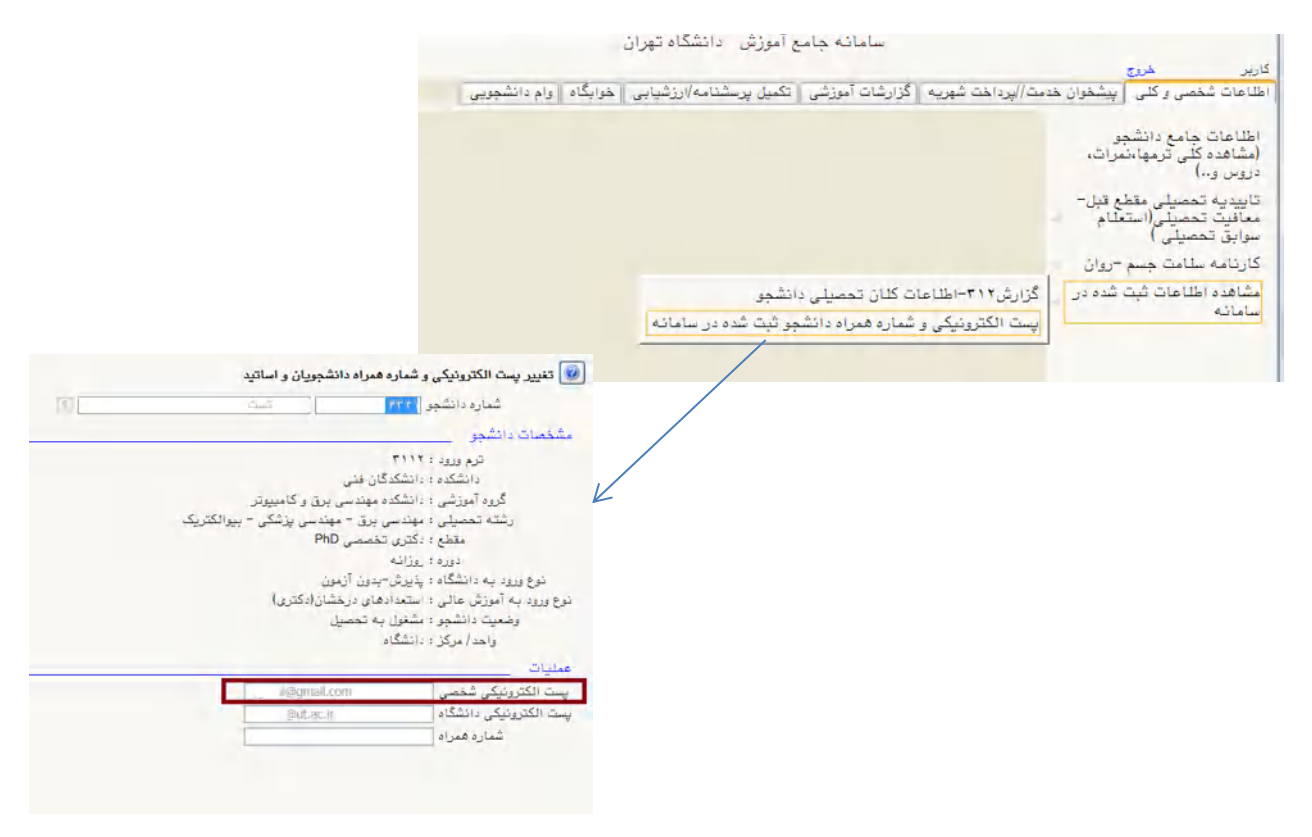

شکل ۳-اطلاع از ایمیل ثبت شده در سامانه آموزش جهت همانندجویی

پس از اخذ گواهی درصد مشابهت از سامانه همانندجو ، به ثبت درصد همانندجو (در قسمت ویرایش)و همچنین بارگذاری فایل گواهی(در قسمت ارسال مدارک) در درخواست تصویب موضوع و درخواست دفاع در سامانه آموزش-پیشخوان خدمت اقدام نمایید

|                                   |                                       |                 |            |        |         | ىت دفاع         | 🕡 درخواس                      | ?<br>                                                                                                    |
|-----------------------------------|---------------------------------------|-----------------|------------|--------|---------|-----------------|-------------------------------|----------------------------------------------------------------------------------------------------|
| المنشجين مشاهده مدارك             | مقاله هاي                             |                 | تست        | بتنبقس |         | fTT1            | اط مسمعات معا<br>شماره دانشجو | Construction and                                                                                                    |
|                                   | د<br>دف در بهبود تزجمه ماشینی آماری   | ا مراحت ثث-بيون | ه از گرامر | استفاد |         | 17-154          | شاره فغاليت                   | Contraction of the State of the State of the |
| Improving Statistical Machine Tra | anslation By Using Tree Adjoining Gra | mmar            |            |        |         |                 | عتوان فاتين                   | Chennel of any and                                                                                                    |
| يد ما تر<br>م                     | 2                                     |                 | الامه      | يايان  | 47      | ·1 1.V          | درس مرتبط                     |                                                                                                    |
|                                   |                                       |                 |            |        |         |                 | پروپزال طرح<br>توضیحات        | ويرايش <u>تستس نست</u>                                                                                                    |
|                                   |                                       |                 |            |        |         |                 | 1                             | -)                                                                                                    |
|                                   |                                       |                 |            |        |         |                 | and here and here and         | ارسال مدار کر                                                                                                    |
|                                   |                                       |                 |            |        |         |                 | الا اسانيد                    |                                                                                                    |
|                                   |                                       |                 |            |        |         | يتنهادى         | الله اساتيه داور به           |                                                                                                    |
|                                   |                                       |                 |            |        |         | بابان تامه.     | الا فعانك هوس                 | اليدوارسال                                                                                                    |
| درعد فعانندى                      |                                       |                 |            |        |         | گیری همانندهو [ | کد رہا                        |                                                                                                    |
| شعاره درخ است                     |                                       |                 |            |        |         | شمارد فایل      |                               | 📓 ارسال و تایید مدارک پرونده دانشجو                                                                                                    |
|                                   |                                       |                 |            |        | _       | ر دریافت کننده  | ايميل كاريا                   | فرآیند ۲۰۸ 🕥 دفاع                                                                                                    |
|                                   |                                       |                 |            | دادشم  | خاص     | تعريف مدارك     |                               | ره دانشجو ۲۲۲۱ ۲۲ آستنس نست شماره پرونده ۲۲۲۲                                                                                                    |
| شناسه آرشيو                       | يرونده تاريخ أرساك                    | ، مسلولیت       | ت اجباری   | ه مهل  | Series. | dutide          | سال مشاهده                    | عملیات توجمدری ۷ نام مدرک ارد                                                                                                    |
|                                   | مورشیمی ۱۲+۱/۰۶/۱۲<br>۱۴+۱/۰۶/۱۴      | دانشجو آ        | al.        | -      | 3       | تابيد بيتيده    | مك تصرف                       | الكتروبيكون شيخة هماشدجوني مؤموع رسالة/يابان نامة ال                                                                                                    |
| TTTVTII                           | موزشیعی ۱۳۹۷/۰۵/۱۰                    | دانشگاه آ       | خير        | •      | 1       | تامد شده        | ملد نصرف                      | الكتروليكى مورتجلسه دفاع(مخموم دانشجوبان قديمی-۹۵به قبل)                                                                                                    |
| 1010-01                           | موزشنی ۱۳۹۷/۰۲/۲۰                     | دانشگاه آ       | حير        | ٠      | ٢       | and we          | ملد وخبرو م                   | الکترونیکی ارسال(upload)تصویراصل تاییدیه تحصیلی مقطع قبلی ارسال                                                                                                    |
| 777-995                           | مۇرىلىتى ١٣٩٨/٠٤/١٠                   | دانشگاه أ       | خبر        | +      | -1      | فليد يتبده      | ملد فصرف                      | الکترونیکی ارسال(upload)تصویرنامه معاقبت تحصیلی/کارث یابان خدمت/ ارس                                                                                                    |
|                                   | مورشنى                                | دانشجو أ        | خير        |        | )       | ارسال نشده      | ماد                           | الکترونیکی گواهی اعلام کفایت و نابید رساله دکتری 🕺 🕺                                                                                                    |
|                                   | مورشحى                                | دانشجو آ        | حبر        |        | ì       | ارسال تشده      | -                             | ۲- گواهی بدیرش/جاب مغاله مستخرع از رساله (محصومی دکتری-<br>ایس<br>نیرم۲۱ و بعدار آن برای ك.م.ع)                                                                                                    |
|                                   | موزشناي                               | دانشجو أ        | حيد        |        | 1       | ارسال تشده      | ملد                           | الکترونیکی مجور دفاع دکترک/ ارشد(فرمهای ۲ و ۱۰) 🛛 🗤                                                                                                    |

پس از بارگذاری گواهی همانندجویی و ثبت درصد همانندجویی درخواست را تایید و ارسال نمایید. بعد از ارسال درخواست دفاع می توانید از طریق آیکون گردش کار از روند گردش کار دفاع خود مطلع شوید.

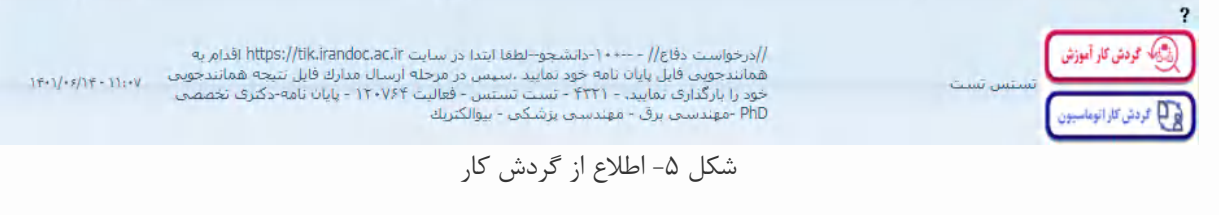